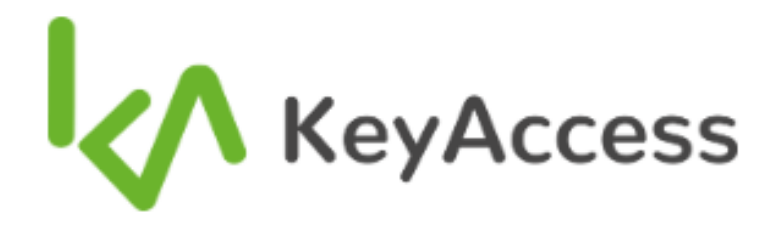

# CONFIGURAÇÃO DE SERVIDOR NTP

Sincronização de horário do servidor facial Hikvision

> Versão 1 Março de 2024

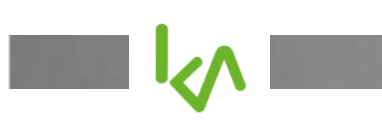

## Sumário

| 4.    | CONFIGURANDO OS SERVIDORES FACIAIS HIKVISON     | 13  |
|-------|-------------------------------------------------|-----|
| 3.2   | CONFIGURANDO O FIREWALL DO WINDOWS              | . 6 |
| 3.1 I | DONWLOAD E INSTALAÇÃO                           | . 5 |
| 3.    | CONFIGURANDO O SERVIÇO NTP NO SERVIDOR KEYACESS | .4  |
| 2.    | REQUISITOS                                      | .4  |
| 1.    | INTRODUÇÃO                                      | .4  |

### 1. INTRODUÇÃO

Este guia tem como propósito detalhar os procedimentos necessários para configurar o servidor KeyAccess com o serviço NTP, permitir o tráfego na porta de comunicação no Firewall do sistema operacional Microsoft Windows e ajustar os servidores faciais da marca Hikvision para sincronização com o horário atualizado.

#### 2. REQUISITOS

- O servidor KeyAccess requer conexão à internet.
- A empresa responsável pela integração e manutenção do sistema deve configurar o serviço NTP no servidor KeyAccess.
- É necessário habilitar a porta de comunicação 123, utilizando o protocolo UDP, no firewall do Windows.
- Por último, configurar a atualização do horário nos servidores faciais, apontando para o IP do servidor KeyAccess, definindo a porta 123 como padrão e especificando o intervalo de tempo para a atualização automática da data e hora.

## 3. CONFIGURANDO O SERVIÇO NTP NO SERVIDOR KEYACESS

As instruções para configurar o servidor NTP no servidor KeyAccess estão disponíveis em um vídeo na plataforma YouTube, acessível através do seguinte link: https://youtu.be/6edjml\_yEdw.

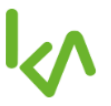

#### 3.1 Donwload e instalação

Faça o download do sistema de sincronização de horário da NTP.BR através do seguinte link: http://www.meinberg.de/english/sw/ntp.htm. Para sistemas Windows (a partir do Windows XP) com suporte a IPv6, baixe o instalador ntp-4.2.8p15a-win32-setup.exe. Após o download, execute o software, aceite os termos de uso e selecione o local de instalação do programa.

|                                                                                                    | - 🗆 X                      |
|----------------------------------------------------------------------------------------------------|----------------------------|
| Choose Install Location                                                                                                    | 00                         |
| Choose the folder in which to install Network Time Protocol.                                                                                 |                            |
| Setup will install Network Time Protocol in the following folder. To inst<br>click Browse and select another folder. Click Next to continue. | all in a different folder, |
|                                                                                                    |                            |
|                                                                                                    |                            |
| Destination Folder                                                                                                    |                            |
| Destination Folder<br>C:\Program Files (x86)\VTP                                                                                             | Browse                     |
| Destination Folder C:\Program Files (x86)\VTP Space required: 5.0MB                                                                          | B <u>r</u> owse            |
| Destination Folder<br>C:\Program Files (x86)\WTP<br>Space required: 5.0MB<br>Space available: 107.0GB                                        | Browse                     |
| Destination Folder<br>C:\Program Files (x86)\VTP<br>Space required: 5.0MB<br>Space available: 107.0GB<br>Jullsoft Install System v2.46       | B <u>r</u> owse            |
| Destination Folder<br>C:\Program Files (x86)\WTP<br>Space required: 5.0MB<br>Space available: 107.0GB<br>Jullsoft Install System v2.46       | Browse                     |

Clique em "Next" para continuar com a instalação. Certifique-se de selecionar e instalar todos os componentes fornecidos durante o processo.

Clique em "Next" para avançar com a instalação. Na tela seguinte, selecione "Create initial configuration file with the following settings" e preencha o campo "You can specify up to 9 NTP servers..." com os nomes dos servidores NTP separados por vírgulas.

a.st1.ntp.br, b.st1.ntp.br, c.st1.ntp.br, d.st1.ntp.br, gps.ntp.br, a.ntp.br, b.ntp.br, c.ntp.br, d.st1.ntp.br, d.st1.ntp.br,

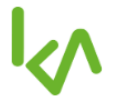

Os servidores separados por ordem são:

a.st1.ntp.br b.st1.ntp.br c.st1.ntp.br d.st1.ntp.br gps.ntp.br a.ntp.br b.ntp.br c.ntp.br

Selecione "Next" para prosseguir a instalação. Será perguntado se você deseja rever o arquivo de configuração para adicionar outras configurações. Selecione "Não".

Em seguida, clique em "Next" para continuar. Mantenha os valores de padrão nas configurações de serviço e clique em "Next".

Será pedido para criar um usuário. Preencha com os dados que desejar.

Clique em "Next" para prosseguir. Espere o serviço ser iniciado e clique em "Finish" para terminar a instalação.

#### 3.2 Configurando o firewall do Windows

Depois de instalar e configurar a aplicação, será preciso ativar a porta 123, utilizando o protocolo UDP, no firewall do sistema operacional Microsoft Windows.

Acesse o Painel de Controle do Windows.

Selecione a opção "Sistema e Segurança".

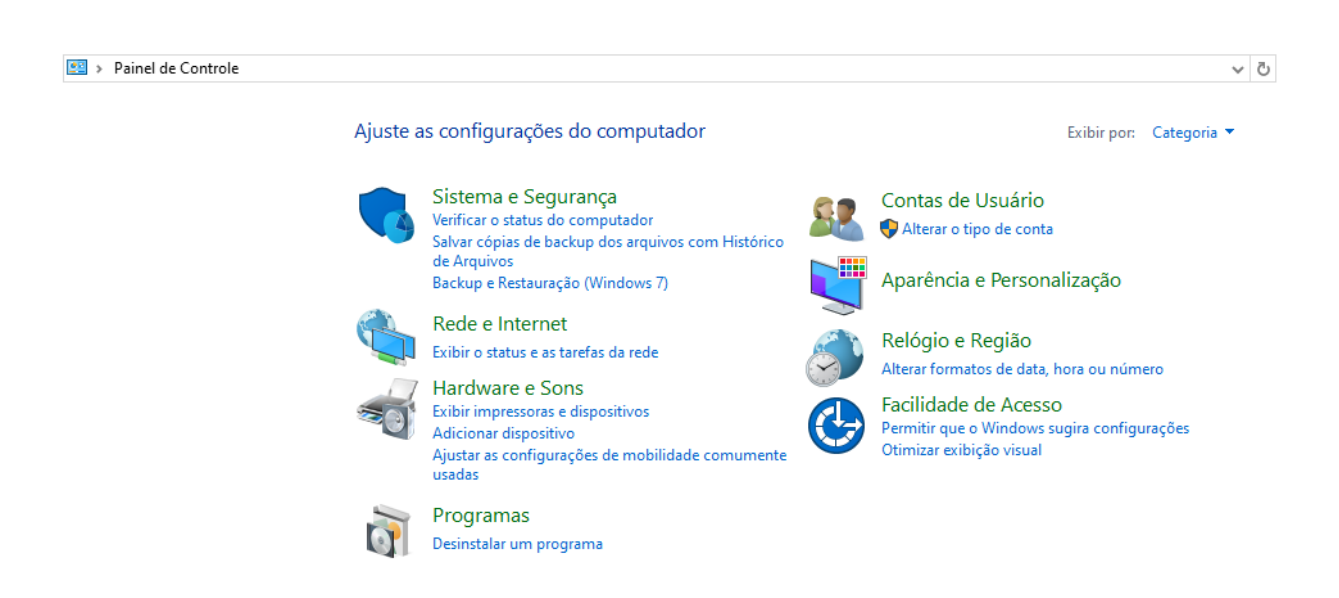

Em seguida, clique sobre Windows Defender Firewall e selecione o item configurações avançadas.

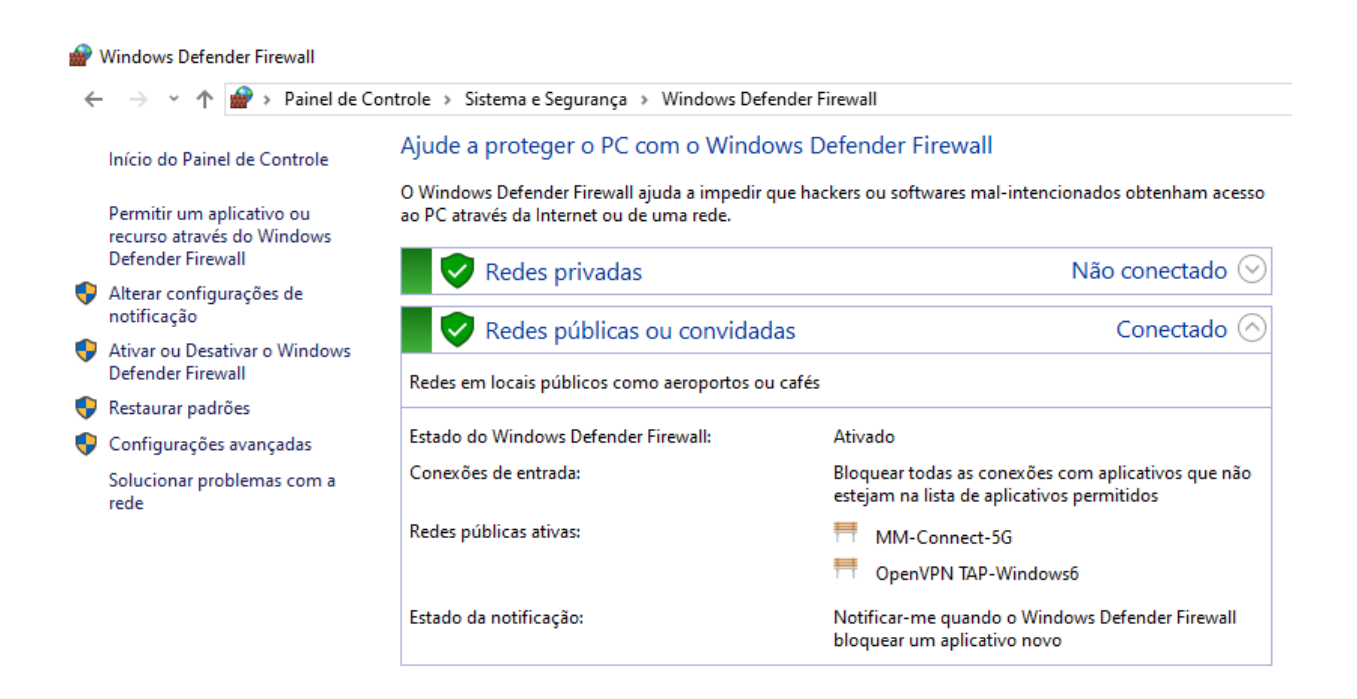

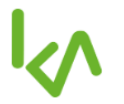

Clique em regras de entrada e nova regra.

| 🔐 Windows Defender Firewall com Segurança Avançada 🥼 — 🔲 🗙 |                             |            |             |                  | ×                  |  |   |
|------------------------------------------------------------|-----------------------------|------------|-------------|------------------|--------------------|--|---|
| Arquivo Ação Exibir Ajuda                                  |                             |            |             |                  |                    |  |   |
|                                                            |                             |            |             |                  |                    |  |   |
| Pindows Defender Firewall cor                              | Regras de Entrada           |            |             | Ações            |                    |  |   |
| Regras de Entrada                                          | Nome                        | Grupo      | Perfil Habi | bilitado 🛛 Açi 🐴 | Regras de Entrada  |  | - |
| Regras de Segurança de Col                                 | 🔮 AnyDesk                   |            | Domí Sim    | n Per            | 🐹 Nova Regra       |  |   |
| > 🎚 Monitoramento                                          | 🔮 AnyDesk                   |            | Domí Sim    | n Per            | Filtrar por Perfil |  | • |
|                                                            | 🧭 AnyDesk                   |            | Público Sim | n Per            | Filtrar por Estado |  | • |
|                                                            | 🔮 AnyDesk                   |            | Público Sim | n Per            |                    |  |   |
|                                                            | 🔮 AnyDesk                   |            | Partic Sim  | n Per            | Filtrar por Grupo  |  | • |
|                                                            | 🧭 AnyDesk                   |            | Partic Sim  | n Per            | Exibir             |  | • |
|                                                            | 🕑 anydesk (1).exe           | Partic Sim | n Per       | Atualizar        |                    |  |   |
|                                                            | 🔮 anydesk (1).exe           |            | Partic Sim  | n Per            | Acualizat          |  |   |
|                                                            | Apple Mobile Device Service |            | Público Sim | n Per            | 📑 Exportar Lista   |  |   |
|                                                            | 🔮 eclipse.exe               |            | Partic Sim  | n Per            | Ajuda              |  |   |
|                                                            | 🔮 eclipse.exe               |            | Partic Sim  | n Per            |                    |  |   |
|                                                            | 🔮 eclipse.exe               |            | Partic Sim  | n Per            |                    |  |   |

Escolha porta como tipo de regra e clique em avançar.

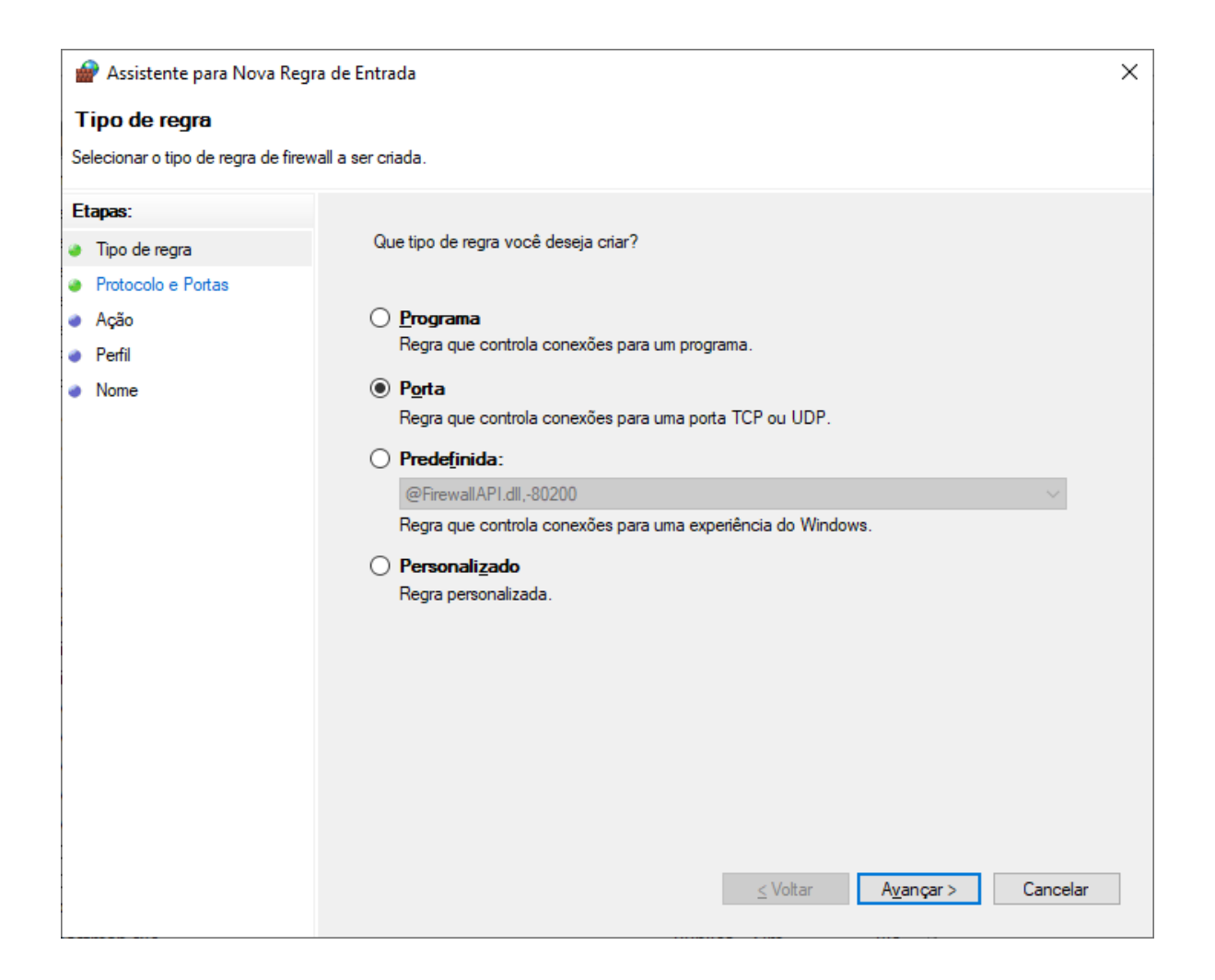

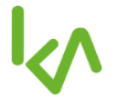

Em protocolo e portas, selecione a opção UDP. No campo portas locais específicas, preencha o valor 123. Clique sobre avançar.

| 🔗 Assistente para Nova Regra de Entrada 🛛 🗙                    |                                                                                                    |                                               |  |  |  |  |
|----------------------------------------------------------------|----------------------------------------------------------------------------------------------------|-----------------------------------------------|--|--|--|--|
| Protocolo e Portas                                             |                                                                                                    |                                               |  |  |  |  |
| Especifique os protocolos e as portas a que a regra se aplica. |                                                                                                    |                                               |  |  |  |  |
| Etapas:                                                        |                                                                                                    |                                               |  |  |  |  |
| Tipo de regra                                                  | Essa regra se aplica a TCP ou a UDP?                                                                                                    |                                               |  |  |  |  |
| Protocolo e Portas                                             | <u>О Т</u> СР                                                                                                    |                                               |  |  |  |  |
| <ul> <li>Ação</li> </ul>                                       | ● <u>U</u> DP                                                                                                    |                                               |  |  |  |  |
| Perfil                                                         |                                                                                                    |                                               |  |  |  |  |
| <ul> <li>Nome</li> </ul>                                       | <ul> <li>Nome</li> <li>Essa regra se aplica a todas as portas locais ou a portas locais específicas?</li> <li>Todas as portas locais</li> <li>Portas locais específicas: 123</li> </ul> |                                               |  |  |  |  |
|                                                                |                                                                                                    |                                               |  |  |  |  |
|                                                                |                                                                                                    |                                               |  |  |  |  |
|                                                                |                                                                                                    | Exemplo: 80, 443, 5000-5010                   |  |  |  |  |
|                                                                |                                                                                                    |                                               |  |  |  |  |
|                                                                |                                                                                                    |                                               |  |  |  |  |
|                                                                |                                                                                                    |                                               |  |  |  |  |
|                                                                |                                                                                                    |                                               |  |  |  |  |
|                                                                |                                                                                                    |                                               |  |  |  |  |
|                                                                |                                                                                                    |                                               |  |  |  |  |
|                                                                |                                                                                                    |                                               |  |  |  |  |
|                                                                |                                                                                                    |                                               |  |  |  |  |
|                                                                |                                                                                                    |                                               |  |  |  |  |
|                                                                |                                                                                                    | <u>&lt;</u> Voltar <u>Av</u> ançar > Cancelar |  |  |  |  |

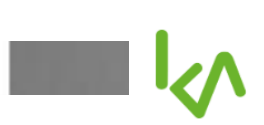

Em ação, clique sobre permitir a conexão e em avançar.

| 💣 Assistente para Nova Regra de Entrada 🔰 |                                                                                              |                                                                                                    |  |  |  |  |  |
|-------------------------------------------|----------------------------------------------------------------------------------------------|----------------------------------------------------------------------------------------------------|--|--|--|--|--|
| A                                         | Ação                                                                                         |                                                                                                    |  |  |  |  |  |
| Es                                        | Especifique a ação executada quando uma conexão atender às condições especificadas na regra. |                                                                                                    |  |  |  |  |  |
| Et                                        | Etapas:                                                                                      |                                                                                                    |  |  |  |  |  |
| ۲                                         | Tipo de regra                                                                                | Que ação deve ser tomada quando uma conexão corresponde às condições especificadas?                                                                                                    |  |  |  |  |  |
| ۲                                         | Protocolo e Portas                                                                           |                                                                                                    |  |  |  |  |  |
| ۲                                         | Ação                                                                                         | ermitir a conexão lass inclui conexão                                                                                                    |  |  |  |  |  |
| ۲                                         | Perfil                                                                                       | -                                                                                                    |  |  |  |  |  |
|                                           | Nome                                                                                         | <ul> <li>Permitir a conexão, se for segura         Isso inclui conexões que foram autenticadas usando IPsec. As conexões serão protegidas por meio de uso das configurações nas regras e propriedades IPsec no nó Regra de Segurança de Conexão.     </li> <li>Pergonalizar</li> <li>Bloquear a conexão</li> </ul> |  |  |  |  |  |
|                                           |                                                                                              | <u>≤</u> Voltar A <u>v</u> ançar > Cancelar                                                                                                    |  |  |  |  |  |

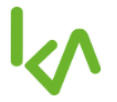

Mantenha as regras marcadas e acione o comando avançar.

| 1      | 😭 Assistente para Nova Regra de Entrada 🛛 🗙           |                                                                                                    |  |  |  |  |  |
|--------|-------------------------------------------------------|----------------------------------------------------------------------------------------------------|--|--|--|--|--|
| P      | Perfil                                                |                                                                                                    |  |  |  |  |  |
| Es     | Especificar os perfis aos quais essa regra se aplica. |                                                                                                    |  |  |  |  |  |
| E      | Etapas:                                               |                                                                                                    |  |  |  |  |  |
| ۲      | Tipo de regra                                         | Quando esta regra se aplica?                                                                                                    |  |  |  |  |  |
| ۵<br>۵ | Protocolo e Portas<br>Ação                            | Domínio<br>Aplica-se quando um computador está conectado ao seu domínio corporativo.                                                                                                    |  |  |  |  |  |
| ۲      | Perfil                                                |                                                                                                    |  |  |  |  |  |
|        | Nome                                                  | <ul> <li>Particular<br/>Aplica-se quando um computador está conectado a um local de rede privada, como<br/>residência ou local de trabalho.</li> <li>Público<br/>Aplica-se quando um computador está conectado a um local de rede pública.</li> </ul> |  |  |  |  |  |
|        |                                                       | <u>&lt;</u> Voltar <u>Av</u> ançar > Cancelar                                                                                                    |  |  |  |  |  |

No campo nome, preencha as informações:

KeyAccess - NTP - Atualização de servidores faciais

Na descrição, entre com os dados:

Permite que os servidores faciais atualizem suas configurações de data e hora com base nas informações do servidor KeyAccess.

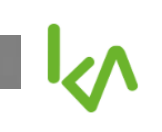

Para finalizar, clique sobre concluir.

|         | 🔗 Assistente para Nova Regra de Entrada       |                                                                                                    |   |  |  |  |
|---------|-----------------------------------------------|----------------------------------------------------------------------------------------------------|---|--|--|--|
| N       | Nome                                          |                                                                                                    |   |  |  |  |
| E       | Especificar o nome e a descrição desta regra. |                                                                                                    |   |  |  |  |
| Etapas: |                                               |                                                                                                    |   |  |  |  |
| ۲       | Tipo de regra                                 |                                                                                                    |   |  |  |  |
| ۲       | Protocolo e Portas                            |                                                                                                    |   |  |  |  |
| ۲       | Ação                                          |                                                                                                    |   |  |  |  |
| ۲       | Perfil                                        | Nome:                                                                                                    |   |  |  |  |
| ۲       | Nome                                          | KeyAccess - NTP - Atualiação de servidores fáciais                                                                                                  |   |  |  |  |
|         |                                               | Descrição (opcional): Permite que os servidores faciais atualizem suas configurações de data e hora com base has informações do servidor KeyAccess. |   |  |  |  |
|         |                                               | <u>≤</u> Voltar <u>C</u> oncluir Cancelar                                                                                                    | r |  |  |  |

### 4. CONFIGURANDO OS SERVIDORES FACIAIS HIKVISON

No navegador, digite o IP do PAD leitor facial (servidor), preencha os campos user name e password e clique sobre o comando login.

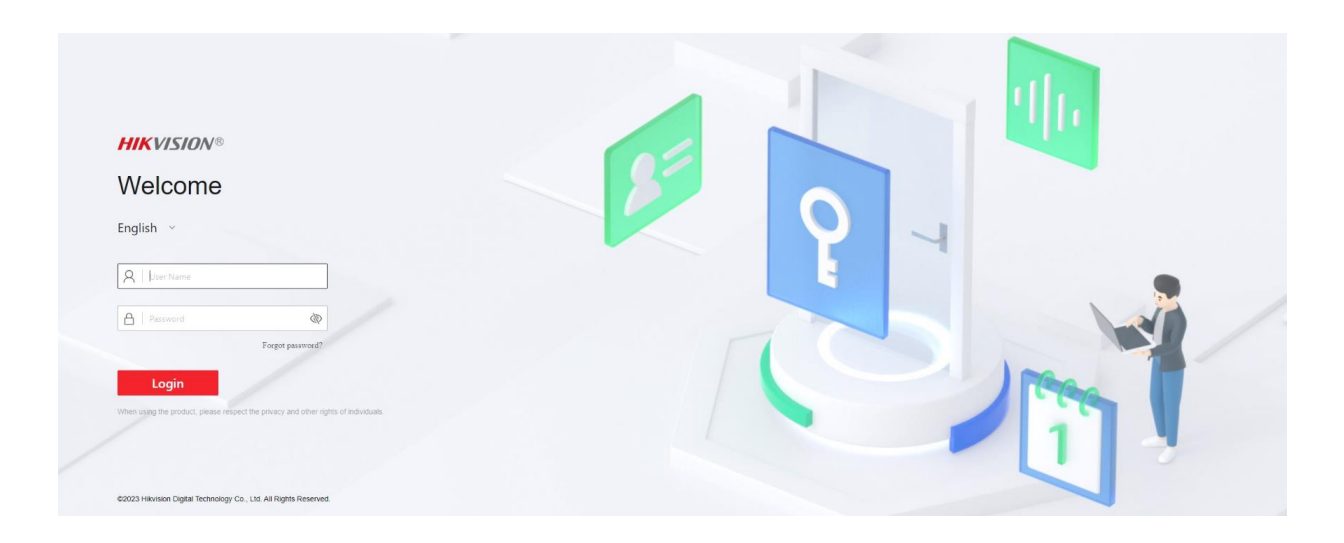

No menu lateral clique sobre configuration. Em seguida, selecione a opção System Settings.

Na aba Time Settings entre com as informações:

- Time Zone: (GMT -03:00) Georgetown, Brasília
- Time Synchronization mode: NTP
- Server IP Address: [insira o IP do servidor KeyAccess]
- NTP Port: 123
- Interval: 5 min

#### Basic Information Time Settings System System Settings Device Time 2024-03-13 10:21:32 User Management Perso Time Zone (GMT-03:00) Georgetown, Brasilia ~ Network nt Search Time Synchronization mode NTP Manual Video/Audio \*Server IP Address 192.168 o Image \*NTP Port 123 Event \*Interval 5 min 🗘 Access Control Maintenance and Security DST Intercom DST Card Settings Platform Attendance Save Security Smart Preference

2